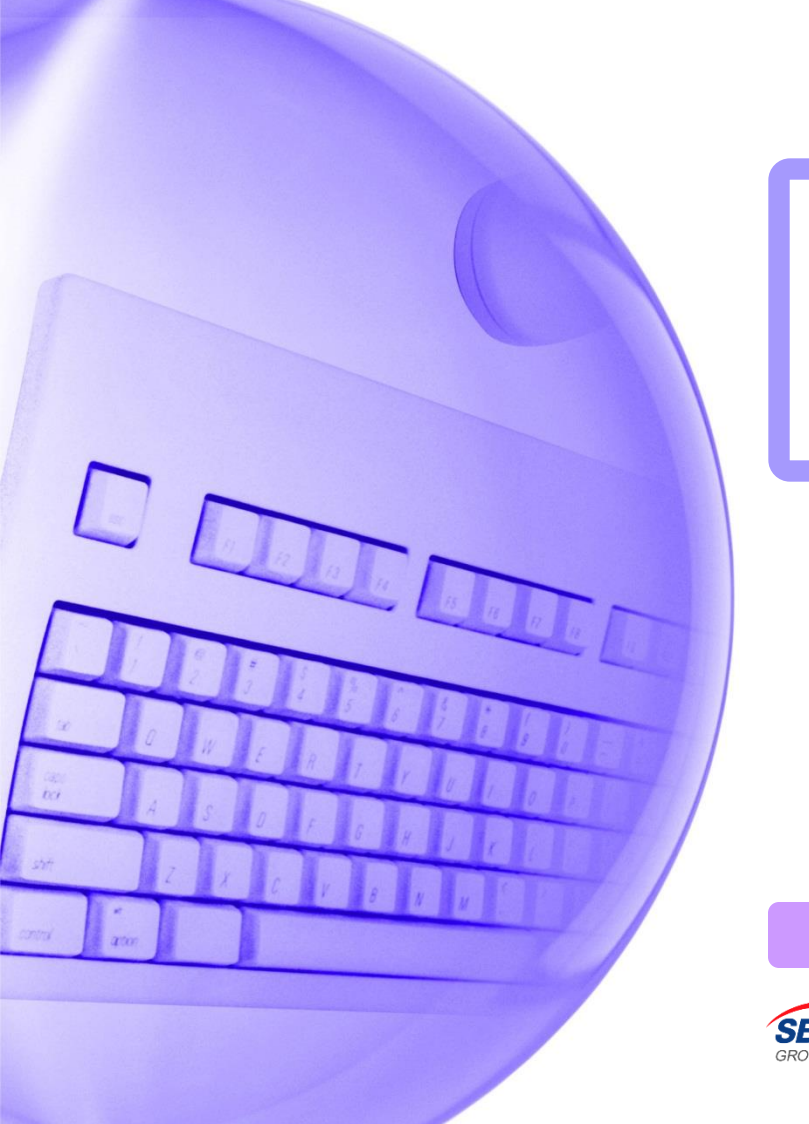

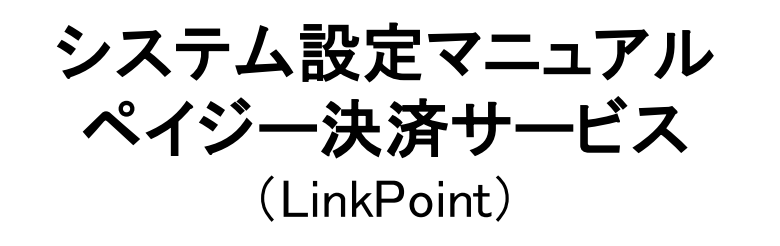

2020/6/30 更新

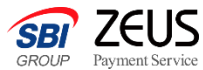

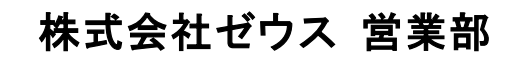

Copyright (C) ZEUS CO., LTD. All Rights Reserved.

ペイジー決済サービスについて

ペイジーとは、各種料金などの支払いを金融機関の窓口やコンビニのレジに並ぶことなく、 インターネットバンキングや銀行ATMから24時間365日支払いできるサービスです。 ユーザーがゼウスから通知された払込用番号を用いて代金の支払いを行うと、即時に加盟 店様へ消し込み情報が通知されます。

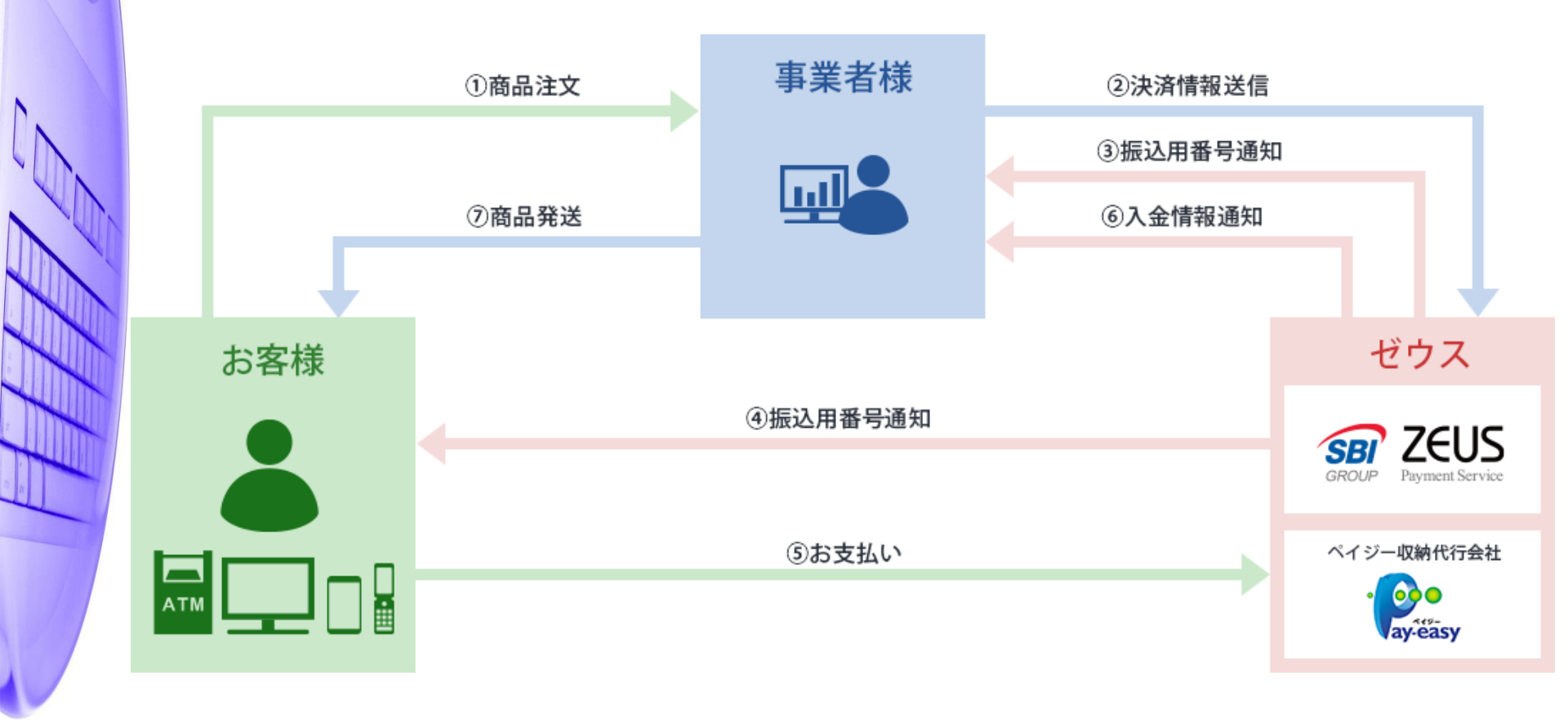

ペイジー決済サービス決済申込フロー (PC、スマートフォン)

## ゼウス決済システムとのリンク型接続手順についてご案内いたします。 ゼウス決済ページへのリンクタグを加盟店様サイトに設置する方式となります。

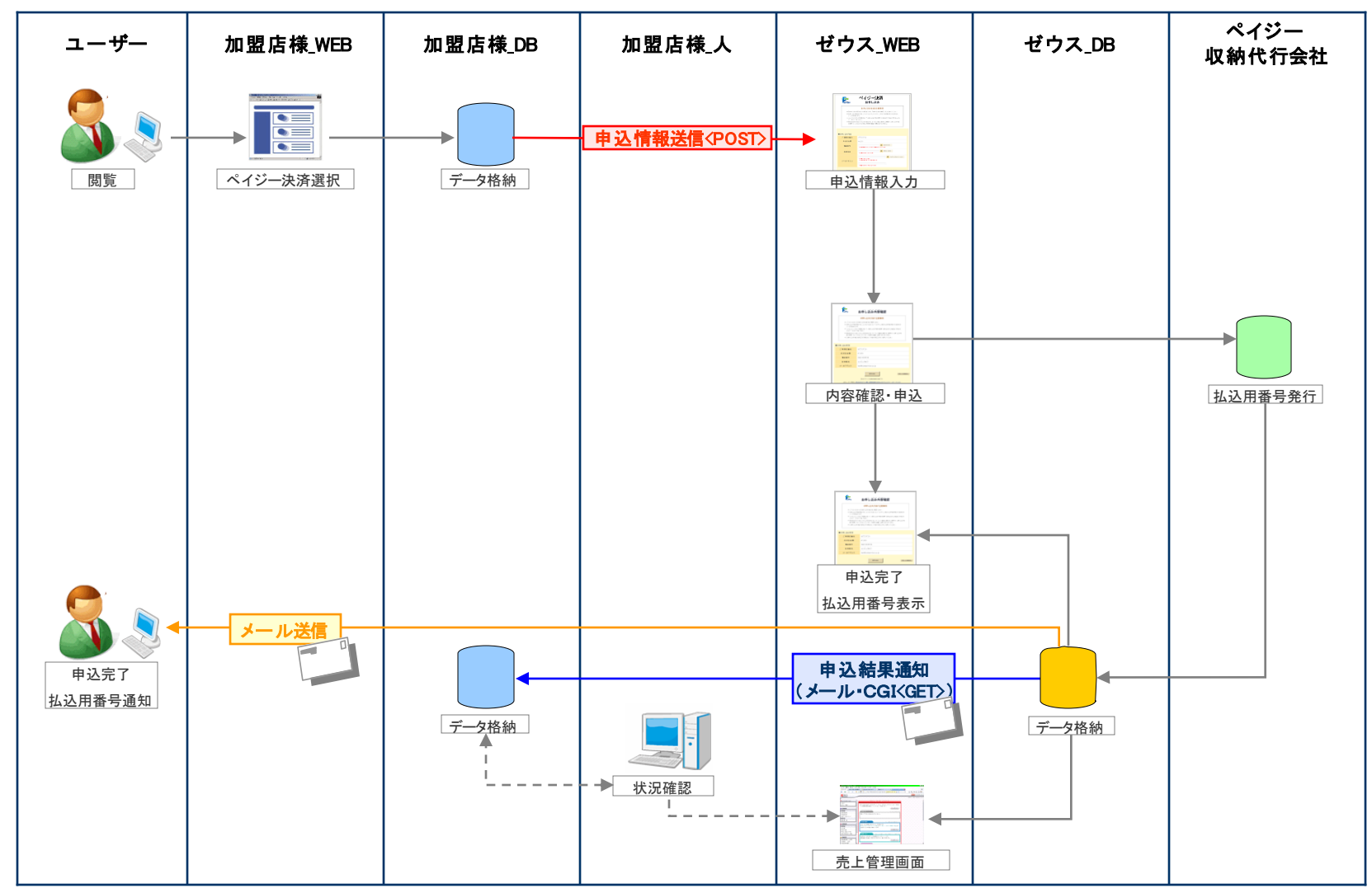

ペイジー決済サービス 決済申込フロー (携帯電話)

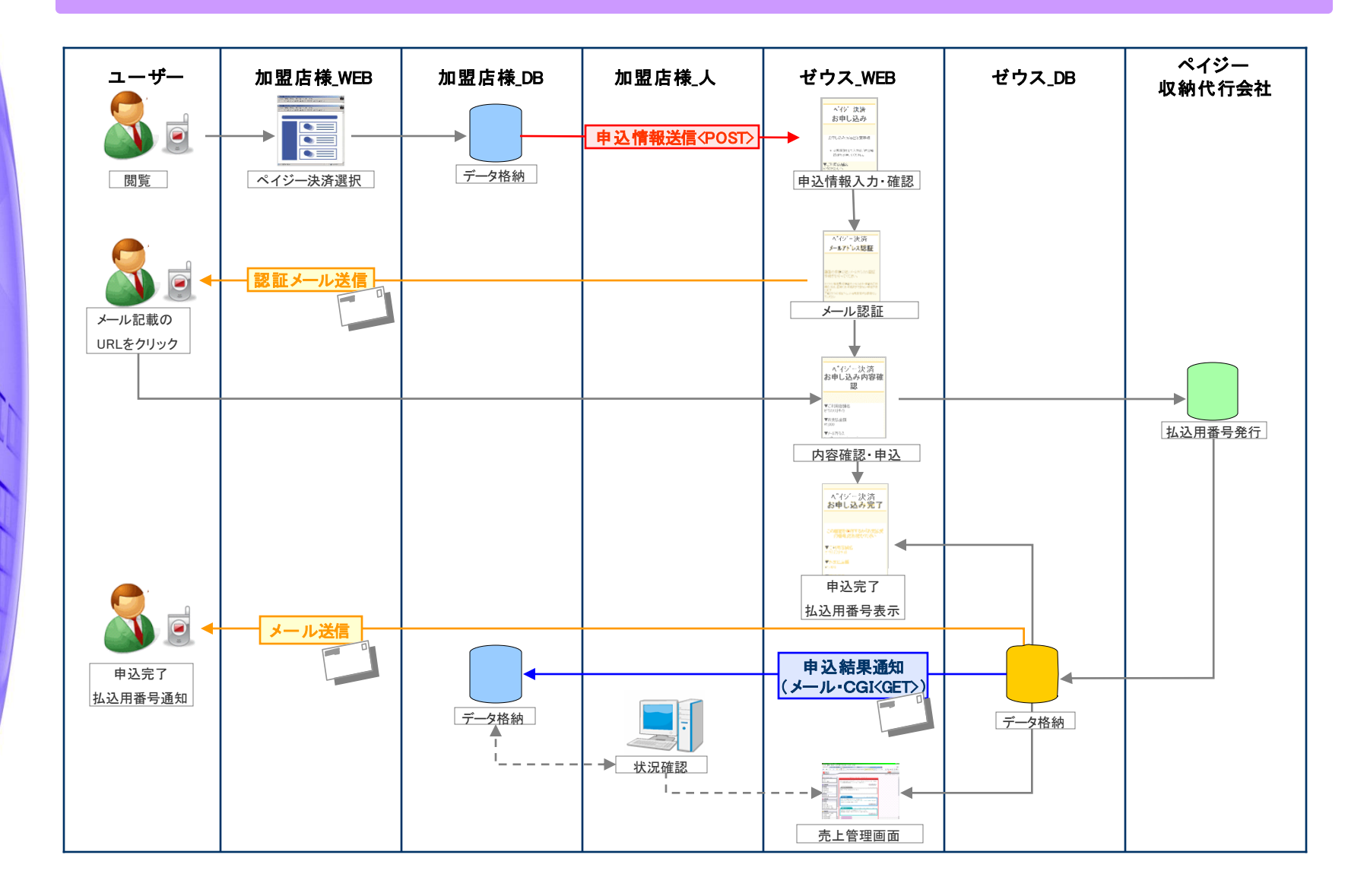

**Confidential** 

システム設定マニュアル ペイジー決済サービス(LinkPoint) 4

# 送信パラメーター覧

## ・ゼウス決済ページへの遷移時、加盟店様よりゼウスへ送信するパラメータは以下です。

■接続先URL(POST) https://linkpt.cardservice.co.jp/cgi-bin/cvs.cgi

※ ● → 必須、- → 任意

| No. | パラメータ名    | 意味                  | <b>条件</b><br>(※) | 最大サイズ<br>(byte) | 値の条件 備考                      |                                                                                                    |
|-----|-----------|---------------------|------------------|-----------------|------------------------------|----------------------------------------------------------------------------------------------------|
| 1   | clientip  | IP⊐−ド               |                  | 10              | 半角数字                         | ゼウス発行のIPコード(10桁固定、収納代行会社の審査通過後発行)                                                                                   |
| 2   | act       | 決済形態                | •                | 12              | [order] or [mobile_order]    | PC・スマートフォンの場合は "order"<br>携帯の場合は "mobile_order"<br>※スマートフォン用画面を最適化表示できない機種の場合は、PC用画面を表示します。                         |
| 3   | money     | 申込金額                |                  | 6               | 半角数字                         | 200~299999                                                                                                    |
| 4   | username  | ユーザーの名前             | —                | 40              | 全角カナ                         | -                                                                                                    |
| 5   | telno     | ユーザーの電話番号           | -                | 11              | 半角数字                         | 0から始まる半角9~11桁                                                                                                    |
| 6   | email     | ユーザーのe−mailア<br>ドレス | —                | 50              | 半角英数字<br>記号                  | 利用可能文字<br>A~Za~z0~9[!][#][\$][%][&][*][+][-][/][=][?][^][_][`][{][]][][ <sup>*</sup> ][.][@]                        |
| 7   | sendid    | フリーパラメータ            | _                | 25              | 半角英数字<br>一部記号                | 利用可能文字<br>A~Za~z0~9<br>[¥][!][#][\$][%][(][)][ <sup>^</sup> ][]][-][ ][@][[][:][]][.][/][`][{][*][}][?][_][+][=][^] |
| 8   | sendpoint | フリーパラメータ            | _                | 50              | 半角英数字<br>一部記号                | 利用可能文字<br>A~Za~z0~9<br>[¥][!][#][\$][%][()[)][~][][–][][@][[][:][]][.][/][`][(][*][])[?][_][+][=][^]                |
| 9   | siteurl   | サイトバックURL           | -                | 256             | 半角英数字<br>記号                  | お申し込み完了後にユーザーに表示する戻りリンクのURL<br>必ず sitestrと同時に使用                                                                     |
| 10  | sitestr   | サイトバックURL<br>文言     | _                | 256             | 全角英数、漢字、かな、カ<br>ナ、半角英数字、スペース | 上記siteurlのリンクを表示する際のテキスト<br>必ず siteurl と同時に使用                                                                       |

【データ送信例】 〈FORM METHOD="POST" ACTION="https://linkpt.cardservice.co.jp/cgi-bin/cvs.cgi" TARGET="\_top"> 〈INPUT TYPE="hidden" NAME="clientip" VALUE="\*\*\*\*\*\*\*\*\*"> 〈INPUT TYPE="hidden" NAME="act" VALUE="order"> 〈INPUT TYPE="hidden" NAME="money" VALUE="10000"> 〈INPUT TYPE="submit" VALUE="<sup>\*</sup>A'ジー決済へ"></FORM>

5

ゼウス決済ページ

## 加盟店様サイトから遷移し、ゼウス決済ページで、お申し込み情報を入力します。 ゼウス決済ページはインラインフレームで表示させないようお願いいたします。

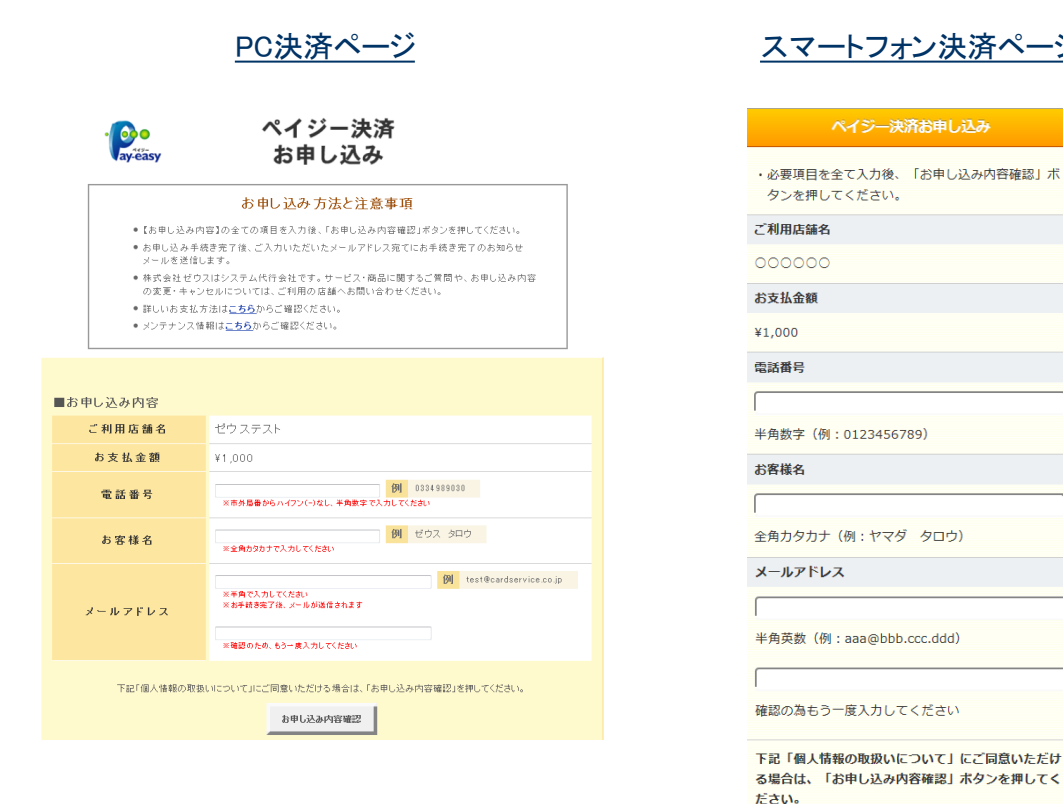

| ートフォン決済ページ |  |
|------------|--|
|            |  |
|            |  |

お申し込み内容確認

## ペイジー決済 お申し込み お申し込み方法と注意事項 必要項目を全て入力後、「内容確認」が処を押してください。

携帯決済ページ

▼ご利用店舗名 ゼウステスト

▼お支払金額 ¥1,000

▼電話番号

▼お客様名(全角力ナ)

下記「個人情報の取扱いについて」にご同意の上、「内容確 認」を押してください。

内容確認

**Confidential** 

6 システム設定マニュアル ペイジー決済サービス(LinkPoint)

# お申し込み結果(お申し込み完了/エラーページ表示)

## ・ゼウス決済ページからお申し込みデータを送信後、お申し込み完了またはお申し込みエラーのページが ユーザーに表示されます。

|                                                                                                    | 【お申し込み完了ページ】                                                                                                    | 【 お申し込みエラーページ】                                                                               |
|----------------------------------------------------------------------------------------------------|----------------------------------------------------------------------------------------------------|----------------------------------------------------------------------------------------------|
| - easy                                                                                                    | ペイジー決済<br>お申し込み完了                                                                                                    | · Per ペイジー決済<br>Ryeasy お申し込みエラー                                                              |
| この画面を印刷する                                                                                                    | お申し込みが完了しました<br>か、「電話番号」「収納機関番号」「確認番号」をお控えください                                                                                                    | お申し込みが完了しませんでした<br>再度、お申し込み手続きをお願いします                                                        |
|                                                                                                    |                                                                                                    | <ul> <li>メンテナンス中は、お申し込みしただりません。</li> <li>ま年料ですが、別のたち状大きタブ9用のト、画家未申し込み手様売券行ってくだみし。</li> </ul> |
| ご利用店舗名                                                                                                    | ゼウステスト                                                                                                    | • ご不明な点などございましたら、カスタマーサボートまでお問い合わせください。                                                      |
| お支払金額                                                                                                    | ¥1.000                                                                                                    |                                                                                              |
| <ul> <li>こ入力いただいたメール</li> <li>明限内に収納機関であ3</li> <li>サービス・病品に関する。</li> <li>、</li> <li>、</li> <li>、</li> <li>の一、印刷する約に画面しい合わせください。</li> </ul> | アドレス電 てに ハッフ・シャッ<br>ち払いにならなかった場合は、サービス・商品のお申し込みは自動的にキャンセルとなります。<br>ご 質問や、あ申し込み内容の実更・キャンセルについては、ご 利用の店舗へお問い合わせください<br>注意間じてしまった場合や表示内容のメモを紛失してしまった場合は、カスタマーサポートまでお問 |                                                                                              |

「お申し込み完了ページ」にテキストリンクを設置される場合は、P5「送信パラメーター覧」の「siteurl」「sitestr」をご利用ください。

お申し込み結果(ユーザー向けメール送信)

## ・ゼウスからお申し込み結果をユーザーにメールで通知します。

①申込完了メール(お申し込み完了時のみ送信)
 ②メールアドレス認証メール(携帯電話(フィーチャーフォン)よりご利用の場合のみ送信)

### ①申込完了メール

ペイジー決済 申込完了メール 宛先:\*\*\*\*@\*\*.\*\*.\*\*

この度は、ゼウスペイジー決済サービスをご利用度きありがとうございます。 お申じ込みが完了しましたので、お支払いに必要な情報をご案内申し上げます。 「Pay-cass」マークが貼付されているATM、インターネットパンキング、モバ イルパンキングでお支払いださい。 このメールは、お支払情報などが記載されておりますので、大切に保管いただ ぎますよう路側、申し上げます。

#### 【お支払情報】

【お申込情報】 ■申込日時 :yyyy/mm/dd hh.mm:ss ■加盟店コード :\*\*\*\*\*\* オージ№ :\*\*\*\*\*\*\*

※ペイジーでのお支払方法はこちら。 http://www.\*\*\*\*\*\*\*.co.jp/\*\*\*

※サービス・商品に関するご質問や、お申し込み内容の変更・キャンセルについては、ご利用の店舗へお問い合わせください。

※このメールに、お心当たりのない方は、誠にお手数ではございますが破棄を お願いします。

#### ※ここにメッセージを追加できます

ペイジー決済に関するお問い合わせ先

カスタマーサポート (24時間365日) ●電話:0570-08-3000(つながらない場合は03-3498-9888) ●E-mail:pysinfo@cardservice.co.jp

サービス提供元

株式会社ゼウス

Corporate HP http://www.cardservice.co.jp/

※ユーザーのe-mailアドレスが携帯キャリアドメインの場合、 以下の申込完了メールが送信されます。

ペイジー決済 申込完了メール ご利用店舗名: テストテストテスト お支払金額;¥\*,\*\*\* お客様名: コンビニ 知ウ 収納機関番号 58091 お客様番号 ユーザー電話番号(ハイフン無し) 確認番号: 123456 (お問い合わせの際は、この番号をお伝えください) お支払期限 yyyy/mm/dd 店舗連絡先: \*\*-\*\*\*-\*\*\* \*\*\*\*@\*\*\*\*\*\* 申込日時: yyyy/mm/dd hh:mm:ss 加盟店7--1:\*\*\*\*\*\* オーなNo: \*\*\*\*\*\*\*

※ペイシーでのあ支払方法はこちら。 わたり/www.set\*\*e.coj2/\*\* ※このメールは、お支払情報などが記載されておりますので、大切に保管してください。 ※このメールに、お心当たりのない方は、顔にお手数ではございますが破棄をお願いし ます。

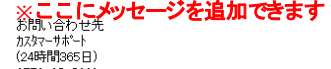

0570-08-3000 (03-3498-9888) pysinfo@cardservice.co.jp

#### ②メールアドレス認証メール

ペイジー決済 メールアドレス認証メール

-----

お申し込み時に入力されたメールアドレスの認証を行います。下記の URLより30分以内にお手続きを行ってください。 30分以上経過した場合は、はじめからお手続きをし直してください。 https://\*\*\*\*\*\*\*\*\*\*\*\*\*\*\*\*\*

※このメールこ、お心当たりのない方は、誠にお手数ではございます が破棄をお願いします。

#### お問い合わせ先

カスタマーサポート (24時間365日) 0570-08-3000 (03-3498-9888) pysinfo@cardservice.co.jp

各メールの送信が不要である場合は、営業担当までご連絡ください。

8

# お申し込み/決済結果(加盟店様向けメール送信)(1)

## ・ゼウスからお申し込み/決済結果を加盟店様にメールで通知します。

①申込完了通知メール(お申し込み完了時に送信)

②申込エラー通知メール(申込エラー時に送信)

③入金速報通知メール(ユーザーが支払期限内にペイジー利用可能金融機関で申込金額を支払った時に送信)

④売上確定通知メール(ユーザーが支払期限内にペイジー利用可能金融機関で支払った金額が加盟店への支払対象として確定した時に送信)

#### ①申込完了通知メール

②申込エラー通知メール

ペイジー決済 申込エラー通知

③入金速報通知メール

■ 処理時刻 :yyyy/mm/dd hh:mm:ss

■ オーダNo :\*\*\*\*-\*\*\*\*\*\*\*

■ sendid :\*\*\*\*\*(※送信があった場合に表示)

■ sendpoint :\*\*\*\*\*\*(※送信があった場合に表示)

※このメールは、ユーザ様がベイジーでお支払手続きを行った際に、加盟店様

※入金速報通知のあったデータが金融機関で確定となりましたら、ペイジー決済売上確定通知メールをお送りしますのでご確認ください。

へ自動的に送信しているペイジー決済 入金速報通知メールです。

ご不明な点がございましたら、弊社までお気軽にお問い合わせください。

:¥\*,\*\*\*

E-mail :\*\*\*\*@\*\*\*\*\*\*\*\*\*\*\*\*\*\*\*\*\*

■ 電話番号 :\*\*\*\*\*\*\*\*\*

■ 支払期限 :yyyy/mm/dd

■ 収納機関番号:58091

■ 確認番号 :123456

■ P3-F :\*\*\*\*\*

■ 払込金額

ペイジー決済 入会速報通知

#### ベイジー決済 申込完了通知

P□一ド: \*\*\*\*\*\*
 処理時刻: \*\*\*\*\*\*
 申込金額: \*\*\*\*\*\*
 電話番号: \*\*\*\*\*\*
 オージbは: \*\*\*\*\*\*
 \*\*\*\*\*\*
 \*\*\*\*\*\*
 \*\*\*\*\*\*
 \*\*\*\*\*\*
 \*\*\*\*\*\*
 \*\*\*\*\*\*
 \*\*\*\*\*\*
 \*\*\*\*\*\*
 \*\*\*\*\*\*
 \*\*\*\*\*\*
 \*\*\*\*\*\*
 \*\*\*\*\*\*
 \*\*\*\*\*\*
 \*\*\*\*\*\*
 \*\*\*\*\*\*
 \*\*\*\*\*\*
 \*\*\*\*\*\*

※このメールは、ユーザ様がペイジー決済の申し込みをされた都度、加盟店様 へ自動的に送信しているペイジー決済申込完了通知メールです。 お申込状況は、売上管理画面でもご確認頂けます。

ご不明な点がございましたら、弊社までお気軽にお問い合わせください。

株式会社ゼウス 営業部

Tel :03-3498-9030 Fax :03-3498-9029 E-mail:merchant@cardservice.co.jp

ゼウス・マーチャント・クラブ(ZMC) http://www.cardservice.co.jp/zmc/

※エラー内容は売上管理画面からご確認へださい。

#### ご不明な良かごさいましたら、特社までお気軽により問い合わせくだらい。 株式会社ゼウス 営業部 Tel 103-3484-000 Fax 103-3496-9020 E-mailtimercoant@cardservice.co.jp ダブウ・マーデット・クラブ(20/2) Hoto/www.com/earvice.co.jp/mc/

E-mail:merchant@cardservice.co.jp ゼウス・マーチャント・クラブ(ZMC) http://www.cardservice.co.jp/zmc/

株式会社ゼウス 営業部

Tel :03-3498-9030

Fax :03-3498-9029

### ④売上確定通知メール

#### 

| ■ 処理時刻    | yyyy/mm/dd hhimmiss   |
|-----------|-----------------------|
| ■ 払込金額    | :¥*,***               |
| ■ 電話番号    | ******                |
| E-mail :  | ****@******           |
| ■ オーダNo   | ****                  |
| ■ 収納機関番   | 号:58091               |
| ■ 確認番号    | :123456               |
| ■ 支払期限    | :yyyy/mm/dd           |
| sendid :  | ******(※送信があった場合に表示)  |
| sendpoint | :******(※送信があった場合に表示) |

※このメールは、入金速報通知のあったデータが金融機関で確定となった際に、 加盟店様へ自動的に送信しているペイジー決済売上確定通知メールです。 決済状況は、売上管理画面でもご確認頂けます。

ご不明な点がございましたら、弊社までお気軽にお問い合わせください。

株式会社ゼウス 営業部

Tel :03-3498-9030 Fax :03-3498-9029 E-mail:merchant@cardservice.co.jp

ゼウス・マーチャント・クラブ(ZMC) http://www.cardservice.co.jp/zmc/

システム設定マニュアル ペイジー決済サービス(LinkPoint)

# お申し込み/決済結果(加盟店様向けメール送信)(2)

## ・ゼウスからお申し込み/決済結果を加盟店様にメールで通知します。

⑤キャンセル後入金通知メール(キャンセルとなった決済に対し、ユーザーがペイジー利用可能金融機関で代金を支払った時に送信)

■ IPコード :\*\*\*\*\*

■ 払う全額:¥\* \*\*\*

■ 電話番号 :\*\*\*\*\*\*\*\*\*\*

■ 収納機関番号:58091

■ 支払期限 :yyyy/mm/dd

■確認番号 :123456

■ 処理時刻 :yyyy/mm/dd hh:mm:ss

E-mail :\*\*\*\*@\*\*\*\*\*\*\*\*\*\*\*

■ オーダNo :\*\*\*\*-\*\*\*\*\*\*\*

■ sendid :\*\*\*\*\*(※送信があった場合に表示)

⑥キャンセル後売上通知メール(キャンセルとなった決済に対し、ユーザーがペイジー利用可能金融機関で支払った代金を収納機関で売上として確定した時に送信)

### ⑤キャンセル後入金通知メール

#### ⑥キャンセル後売上通知メール

ペイジー決済 キャンセル後売上通知

ペイジー決済 キャンセル後入金通知

※このメールは、ユーザ様がキャンセルデータに対してペイジーでお支払手続きを行った際に、加盟店様へ自動的に送信しているペイジー決済キャンセル後入金通知メールです。

※加盟店様にてユーザ様へご確認の上、サービス提供や返金のご対応をお願い します。

ご不明な点がございましたら、弊社までお気軽にお問い合わせください。

株式会社ゼウス 営業部

Tel :03-3498-9030 Fax :03-3498-9029 E-mail:merchant@cardservice.co.jp

ゼウス・マーチャント・クラブ(ZMC) http://www.cardservice.co.jp/zmc/

| sendpoint sendpoint                    | :*****(※送信カ                              | があった場合に表                                    | 表示)                         |                   |
|----------------------------------------|------------------------------------------|---------------------------------------------|-----------------------------|-------------------|
| ※このメールは<br>なった際に、;<br>売上通知メー<br>決済状況は、 | 、入金速報通知の<br>加盟店様へ自動的<br>ルです。<br>売上管理画面でも | あったキャンセ.<br>こ送信している <sup>、</sup><br>ご確認頂けます | ルデータが金融<br>ペイジー決済<br>-<br>。 | 触機関で確定と<br>キャンセル後 |

ご不明な点がございましたら、弊社までお気軽にお問い合わせください。

株式会社ゼウス 営業部

Tel :03-3498-9030 Fax :03-3498-9029 E-mail:merchant@cardservice.co.jp

ゼウス・マーチャント・クラブ(ZMC) http://www.cardservice.co.jp/zmc/

## 各メールの送信が不要である場合は、営業担当までご連絡ください。 なお、加盟店様にお送りする決済結果通知メールの送信先は売上管理画面より変更できます。

お申し込み結果(CGIコール)

## ・お申し込み後、ゼウスより加盟店様指定CGIへデータ送信(GET)します。送信可能な情報は以下です。

## ご利用の場合は、次の2点を営業担当までご連絡ください。

## ■コール先URL ■送信するパラメータ(次の1~14よりご選択ください)

| No. | パラメータ名     | 意味                  | 最大サイズ<br>(byte) | 値の条件          | 備考                                                                                                    |  |
|-----|------------|---------------------|-----------------|---------------|----------------------------------------------------------------------------------------------------|--|
| 1   | clientip   | IP⊐−ド               | 10              | 半角数字          | ゼウス発行のIPコード(10桁固定、収納代行会社の審査通過後発行)                                                                           |  |
| 2   | money      | 決済金額                | 6               | 半角数字          | ユーザーの支払金額                                                                                                   |  |
| 3   | username   | ユーザーの名前             | 40              | 全角力ナ          | 決済ページで入力された名前                                                                                               |  |
| 4   | telno      | ユーザーの電話番号           | 11              | 半角数字          | 決済ページで入力された電話番号                                                                                             |  |
| 5   | email      | ユーザーのe-mail<br>アドレス | 50              | 半角英数字<br>記号   | 決済ページで入力されたメールアドレス                                                                                          |  |
| 6   | sendid     | フリーパラメータ            | 25              | 半角英数字<br>一部記号 | 加盟店様より送信されたsendid                                                                                           |  |
| 7   | sendpoint  | フリーパラメータ            | 50              | 半角英数字<br>一部記号 | 加盟店様より送信されたsendpoint                                                                                        |  |
| 8   | order_no   | オーダー番号              | 50              | 半角英数字<br>一部記号 | ゼウス発行のシリアルナンバー(決済時にゼウスで発行いたします)<br>記号は[_][-]のみ使用                                                            |  |
| 9   | pay_cvs    | 支払先コード              | 4               | 半角英数字         | ペイジー識別コード「0093」(固定)                                                                                         |  |
| 10  | pay_no1    | 払込用番号1              | 5               | 半角英数字         | 収納機関番号「58091」(固定)                                                                                           |  |
| 11  | pay_no2    | 払込用番号2              | 6               | 半角英数字         | 収納代行会社発行の確認番号(6桁)<br>(一度発行された確認番号と同じ番号が、別のお申し込みでも発行される場合があります。<br>そのため、当該番号をキーとした運用・管理はお控えいただきますようお願いいたします) |  |
| 12  | pay_limit  | 支払期限                | 8               | 半角数字          | 支払期限 (yyyymmdd) ※支払期限は2日~59日まで設定可能です。                                                                       |  |
| 13  | status     | ステータス               | 2               | 半角数字          | 決済状況<br>(01=未入金、02=申込エラー、03=期日切、04=入金済、05=売上確定、06=入金取<br>消、11=キャンセル後入金、12=キャンセル後売上、13=キャンセル後取消)             |  |
| 14  | error_code | エラーコード              | 6               | 半角数字          | お申し込みエラー時のエラーコード<br>(0011=設定エラー、0008=メンテナンス中、0013=メンテナンス中)                                                  |  |

CGIコールの際の注意事項

## ・加盟店様サーバからのレスポンスについて

ゼウスからCGIコールを行い、加盟店様サーバより 2000Kの応答が得られない場合(404 NotFound、500 Internal Server Error等)には 「CGI送信エラー通知」メールが送信されますのでご確認ください。 また、CGIの受け取りが失敗した場合は、都度売上管理画面より再送信を行うことができます。

### ・タイムアウトについて

ゼウスからCGIコールを行い、40秒間加盟店様サーバより応答がない場合には タイムアウト として処理いたします。 この場合も、上記同様に「CGI送信エラー通知」メールが送信されますのでご確認ください。

### ·CGIの送信方式

GETで行います。POSTをご希望の場合は、ゼウス営業担当にご連絡ください。

## ・CGIコールのリトライについて

CGIコールのリトライ設定が可能ですので、ご希望の際にはゼウス営業担当にご相談ください。

(注1)サーバより404 NotFound、500 Internal Server Error等のエラー応答があった場合には、 CGIコールのリトライは実施されません。 (注2)タイムアウト等の場合、実際には正常処理されている可能性もありますので、CGIコールのリトライによって重複処理等が発生

しないようにご注意ください。

## ・送信元情報について

ゼウスからは下記のIPアドレス、エージェント名で送信されます。 ■IPアドレス:210.164.6.67 または 202.221.139.50 ■エージェント名:Zero CGI-Kikker (ポート80使用時のみ、ポート443等の場合はエージェント名なし) 加盟店様のセキュリティ強化を図るため、上記の送信元を見てチェックを行ってください。 なお、このアドレス及びエージェント名は、非公開として取り扱ってください。

決済状況ステータス一覧

# ・ゼウスとのシステム接続後、加盟店様へ提供する売上管理画面にて決済状況をリアルタイムでご確認いただけます。 ユーザーが申し込みを行ってから、売上確定までのステータスと処理内容は以下です。

| ステータス       | 内容                                                               | ゼ     | ゼウス⇒<br>ユーザー |      |       |
|-------------|------------------------------------------------------------------|-------|--------------|------|-------|
|             |                                                                  | メール送信 | CGI送信        | 支払対象 | メール送信 |
| 未入金         | ユーザーがペイジー決済の手続きを行い、お申し込みが完了した                                    | 0     | 0            | ×    | 0     |
| 申込エラー       | ユーザーがペイジー決済の手続きを行ったが、メンテナンス等によりお<br>申し込みが完了しなかった                 | 0     | Δ            | ×    | ×     |
| 期日切         | ペイジー決済のお申し込みは完了しているが、ユーザーが支払期限内<br>に支払わなかった                      | ×     | Δ            | ×    | ×     |
| 入金済         | ユーザーが支払期限内にペイジー利用可能金融機関で代金を支払っ<br>た(入金速報)                        | 0     | 0            | 0    | ×     |
| 売上確定        | ユーザーが支払期限内にペイジー利用可能金融機関で支払った代金<br>がペイジー収納代行会社で売上として確定した          | 0     | 0            | 0    | ×     |
| 売上取消        | 何らかの理由で、支払対象となった決済が取消となった                                        | ×     | ×            | ×    | ×     |
| キャンセル       | 売上管理画面より再発行処理を行った<br>(元決済データのステータスは自動的にキャンセルとなります)               | ×     | ×            | ×    | ×     |
| キャンセル後入金    | キャンセルとなった決済に対し、ユーザーがペイジー利用可能金融機関<br>で代金を支払った                     | 0     | 0            | 0    | ×     |
| キャンセル後売上    | キャンセルとなった決済に対し、ユーザーがペイジー利用可能金融機関<br>で支払った代金がペイジー収納代行会社で売上として確定した | 0     | 0            | 0    | ×     |
| キャンセル後 売上取消 | 何らかの理由で、キャンセル後に支払対象となった決済が取消となった                                 | ×     | ×            | ×    | ×     |
| 番組停止        | ユーザーがサービス停止処理後に、ペイジー利用可能金融機関で代金<br>を支払った                         | ×     | ×            | ×    | ×     |

「△」のステータスは通常、メール送信・CGI送信しません。送信をご要望の場合は、営業担当までご連絡ください。

## 運用テスト実施手順(1)

## ◆運用テスト

・システム設定完了後、システム接続の完了を確認するため、運用テストを実施してください。

- ・運用テストは土・日・祝祭日を除く9:00~17:30の間に実施してください。
   上記の時間外にテストを実施した場合、ゼウス側のシステム設定が完了していないことがあったり、
   予期しないトラブルが発生した場合に対応ができませんので、必ず時間内の実施をお願いいたします。
- ・各処理が正常に行われない場合は、加盟店様でのご確認と対応をお願いいたします。 また、ご依頼いただきました設定に不備が見受けられる場合は、お手数でございますがゼウス営業担当にご連絡ください。

### ◆「売上管理画面」について

・売上管理画面では、決済状況をご確認いただいたり、各種設定の登録・変更をしていただくことが可能です。 売上管理画面をご利用いただくための、IDとパスワードはゼウス営業担当よりご案内させていただきます。

## 運用テスト手順

## 1)加盟店様のページから「ペイジー決済」を選択、ペイジー決済お申し込みページへ移動できるかを確認し、ゼウスから発行され たテストIDを用いて決済をします。

| ◆確認項目1 | あらかじめ設定しているパラメータの内容がペイジー決済お申し込みページに正しく引き継がれているか |
|--------|-------------------------------------------------|
| ◆確認項目2 | お申し込みページのご利用店舗名(払込先名)が正しく表示されているか               |

### 【ご注意ください】

テストを行う場合は、名前(お客様名)欄に、「お客様名」+「\_(アンダーバー)」+「テストID」を入力 例) ゼウステスト\_12345678(※テストIDが正しく入力されていない場合、テスト決済と認識されません。正確な入力をお願いいたします。) ※テストIDはゼウス売上管理画面「テストカード番号管理」よりご確認いただけます。

## 2)ペイジー決済お申し込みページに移動しましたら、 必要な情報を入力します。

3)「お申し込み内容確認」ボタンを押すと確認画面が 表示されますので、内容をご確認の上「お申し込み」 ボタンを押してください。

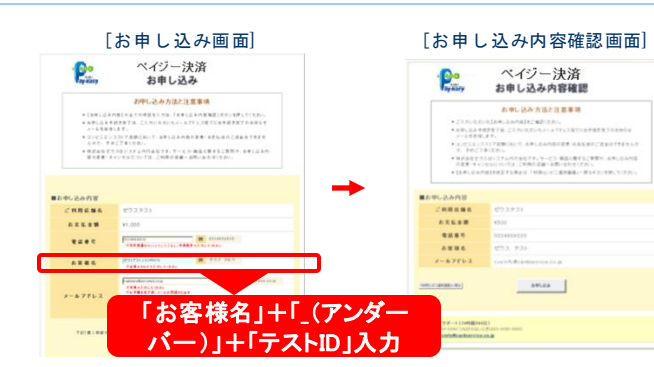

# 運用テスト実施手順(2)

## 4)お申し込みテスト完了ページが表示されますので、「売上確定テスト」ボタンを押し、「売上確定テスト」を実行してください。 完了画面が表示されれば完了です。

| し込みテスト完了画面]                                                                                                    | [入金テスト画面]                                                                                                 | [お          | 申し込                      | み完了画面]                                                                                               |                                 |
|----------------------------------------------------------------------------------------------------|----------------------------------------------------------------------------------------------------|-------------|--------------------------|----------------------------------------------------------------------------------------------------|---------------------------------|
| ペイジー決済<br>お申し込み完了                                                                                                    | ペイジー決済 <b>入金テスト</b>                                                                                       | · Pes       | ペイ<br>お申                 | イジー決済<br>し込み完了                                                                                       | 正しい内容が入力されていない<br>場合 テスト画面に遷移せず |
| お申し込みテストが完了しました。<br>ホーージェル 特定地(なうなージー) - (24) - (24 | 高上確定アストが完了しました<br>ロアクロ目を発生になったことに知られた                                                                     | この画面を印刷す    | お申し覚<br>るか、「電話番号」        | Aみが完了しました<br>「収納機同番号」「確認番号」をお控えください                                                                  | 通常の[申し込み完了画面]が表                 |
|                                                                                                    | 1.348839                                                                                                  | こ利用店舗名      | ゼウステスト                   |                                                                                                    | 小でれより。                          |
| 873)]<br>911/7680/09820927.                                                                                                    | 1.000 やデジンス重要要項のパールを出自する目標の検索、000 の後期マメール定当かりももないなか。<br>※000 やデジンス重要要項レイールを定当信えるい「副定の場合、000・メールは通信からません。  | お支払金額       | ¥1,000                   |                                                                                                    |                                 |
| #####<br>                                                                                                    | 8. 高上間接高度で入血液解からから相差が1人血液が10%っているか。 2. 高上間変通知                                                             | <b>電話番号</b> | 0901234567               | 78                                                                                                   |                                 |
| 電道通知<br>「一部が実知った代金が確認した時で創めら                                                                                                    | 1. 00 ウナ 20 商品雑型連邦メールを注意する仕様の場合、000 の物理やメール管理が行われているか、<br>2010 ウェンルは「観型選邦メールを定用したい」単型の構成、000 パントがは思想を見てん。 | お客様名        | ゼウス タロ                   | 2                                                                                                    |                                 |
|                                                                                                    | 1. 第二軍軍務選で上記テスト決臣の将軍の1周二軍変11日年。ているか。                                                                      | 收益数据数字      | 00000000                 |                                                                                                    |                                 |
| 11.1.1.1.1.1.1.1.1.1.1.1.1.1.1.1.1.1.1                                                                                                    | (CH)                                                                                                    | 確認情句        | 000000000                |                                                                                                    |                                 |
| い込み手詰き完了後、ユーザー経には以下の資源が表示されます                                                                                                    | <ul> <li>預上規定連邦並入並通期連邦後10分以內に通信されます。</li> </ul>                                                           | お支払無限       | 2009/8/17                |                                                                                                    |                                 |
| お申し込みが完了しました                                                                                                    |                                                                                                    | 后抽運給先       | 03-1234-56<br>info@***** | 70<br>**.co.jp                                                                                       |                                 |
| 朝するか、「電話番号」「収納機関番号」「暗話番号」をお控えください                                                                                                    | 16-11-1-(HEB100)                                                                                          | ■ペイジーでのお支付  | 认方法                      |                                                                                                    |                                 |
| C71-40-F33     H90     U140030                                                                                                    | No Di den veni regi por la provinci entre<br>Anna <u>entre fonctione e no</u>                             |             | N                        | (13)年にある東京御殿寺では、北上は「東道寺で」「世紀寺<br>御書で」「東田田寺で」とよく<br>「東山」とかで「東田田寺とひ」「東山寺寺」「13)55話書号」「<br>東田寺で」されなんださい。 |                                 |

| ◆確認項目3 | 「ペイジー決済入金テスト」というページが表示されているか                                                                                 |
|--------|----------------------------------------------------------------------------------------------------|
| ◆確認項目4 | CGIやテスト用申込完了通知メールを送信する仕様の場合、CGIの処理やメール受信が正常に行われているか<br>※CGIやテスト用申込完了通知メールを"送信しない"設定にしている場合、CGI・メールの送信はありません。 |
| ◆確認項目5 | 売上管理画面上で上記TESTデータが正常に確認できるか                                                                                  |

## 【ご注意ください】

テストページに切り替わらない場合、テストIDの入力が間違っている可能性があります。入力内容をご確認ください。